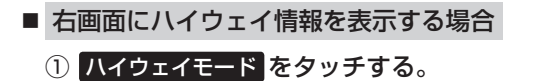

:ルート探索をしてルート案内に従って有料道 路/一部の無料ハイウェイ道路を走行時のみ、 ルート情報を表示します。

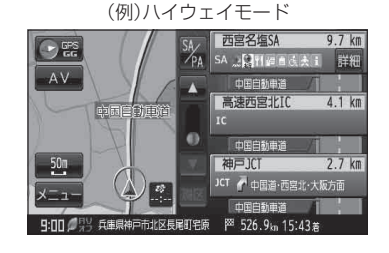

お知らせ
ハイウェイモードはルート案内時とシミュレーション走行時に表示できます。ハイウェイモードは、ルート案内設定からでも表示させることができます。
「ア」「ルート案内画面の設定をする」 F-19

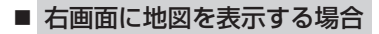

1 地図をタッチする。

: 右画面にも地図を表示することができます。

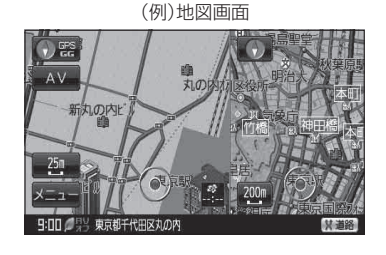

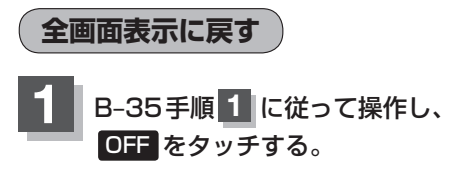

: 右画面の表示設定が解除されます。

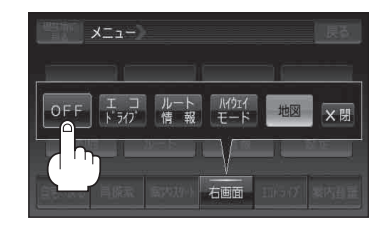

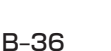